# Arbook 使用说明书

(2020版)

| —  | 下载软件3      |
|----|------------|
| Ξ, | 启动软件4      |
| 三、 | 系统功能介绍5    |
|    | 1.选择书本功能   |
|    | 2.AR 扫描功能7 |
|    | 3.模型展示功能   |
|    | 4.语音播放功能   |
|    | 5.标本描述功能   |
| 四、 | 系统运行12     |
|    | 1.运行环境     |
|    | 2.系统配置     |

## 一、下载软件

#### 1. iOS 版本应用下载【iPhone 用户】

在 APP store 中搜索 "Arbook4D" ,见下图图标,点击下载,即可安装使用

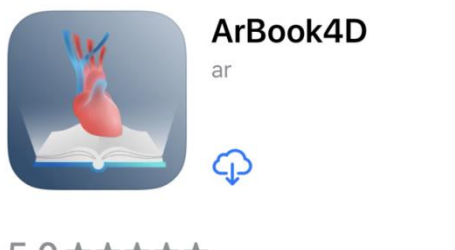

5.0★★★★★ 2个评分 **17+** 年龄

ſĴ

#### 2. 安卓版本应用下载【Android 用户】

方法1:

- ① 打开"手机浏览器"
- ② 输入 "mobile.baidu.com"
- ③ 在搜索框中输入 "Arbook" ,见下图图标,点击下载,即可安装使用

#### 方法 2:

- ① 打开"百度手机助手 app"
- ② 应用商店搜索 "Arbook",见下图图标,点击下载,即可安装使用

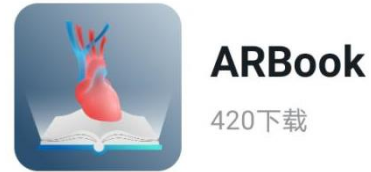

## 二、启动软件

1.启动软件,进入软件首页面。

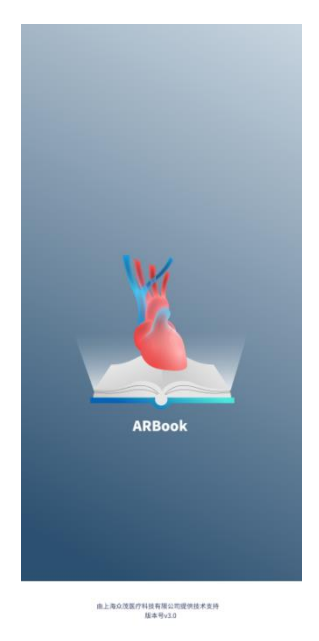

2. 输入激活码

<mark>\*激活码为:hnkjbl2020</mark>

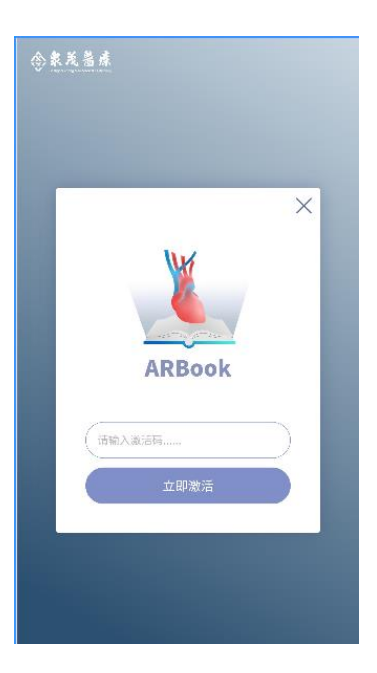

当激活成功以后,显示为如下图:

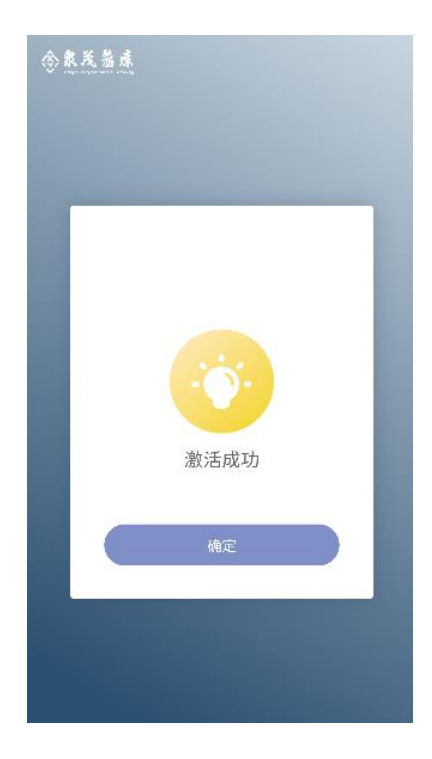

当激活失败,显示如下图,需要重新输入激活码

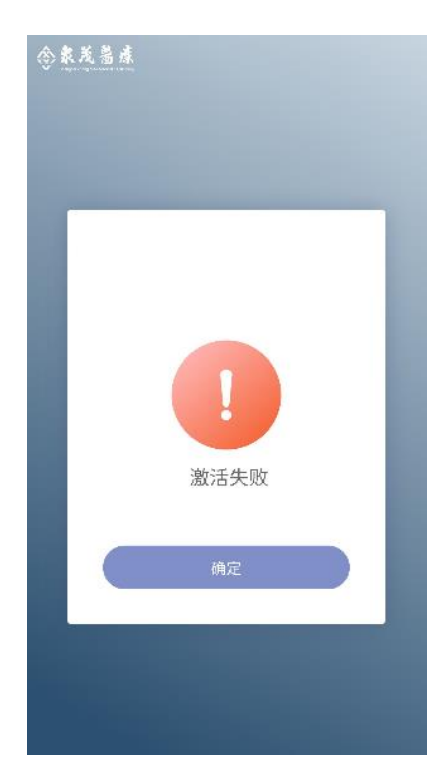

### 三、系统功能介绍

#### 1.选择书本功能

1.1 手指在整个屏幕范围左右滑动即可左右切换书籍

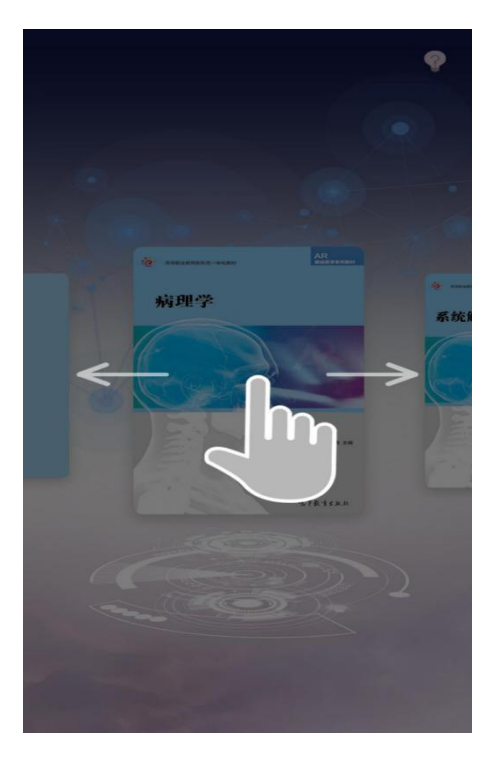

1.2 点击书本即可进入该书的 AR 扫描界面

\*请选择《动物病理学》,进入该书的 AR 扫描界面

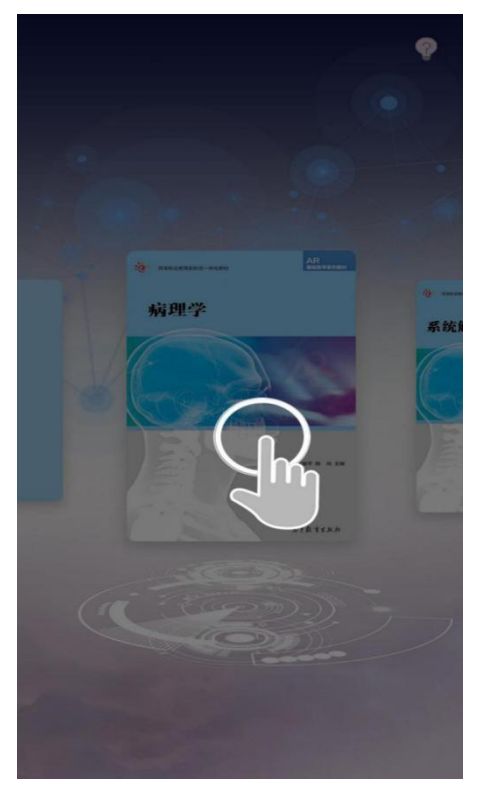

## 2.AR 扫描功能 2.1 点击左上角 按钮即可返回书架界面。 2.2 点击左下角 按钮进入模型展示界面。 1-4 1-4 先天性左肺不引 先天性左肺不张 al collapse of the left lung

#### 3.模型展示功能

3.1 单指在屏幕拖动可以 360 度旋转模型观看。

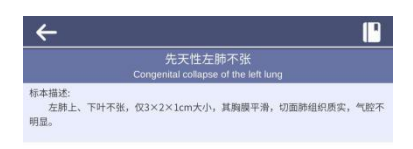

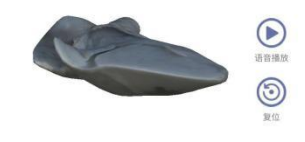

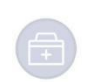

3.2 双指可缩放模型观看。

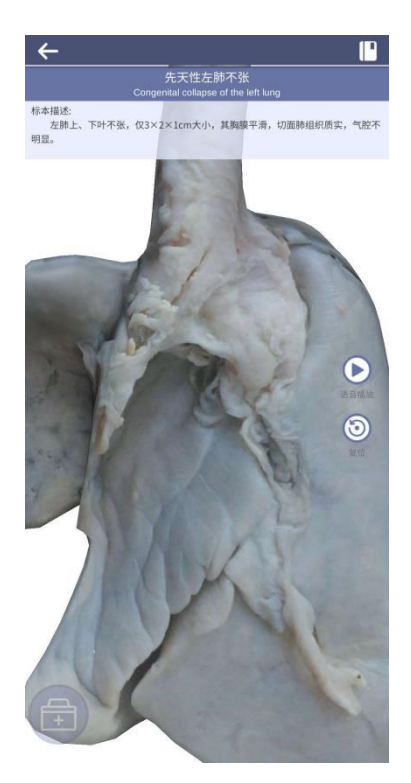

3.3 单指长按可拖拽模型位置

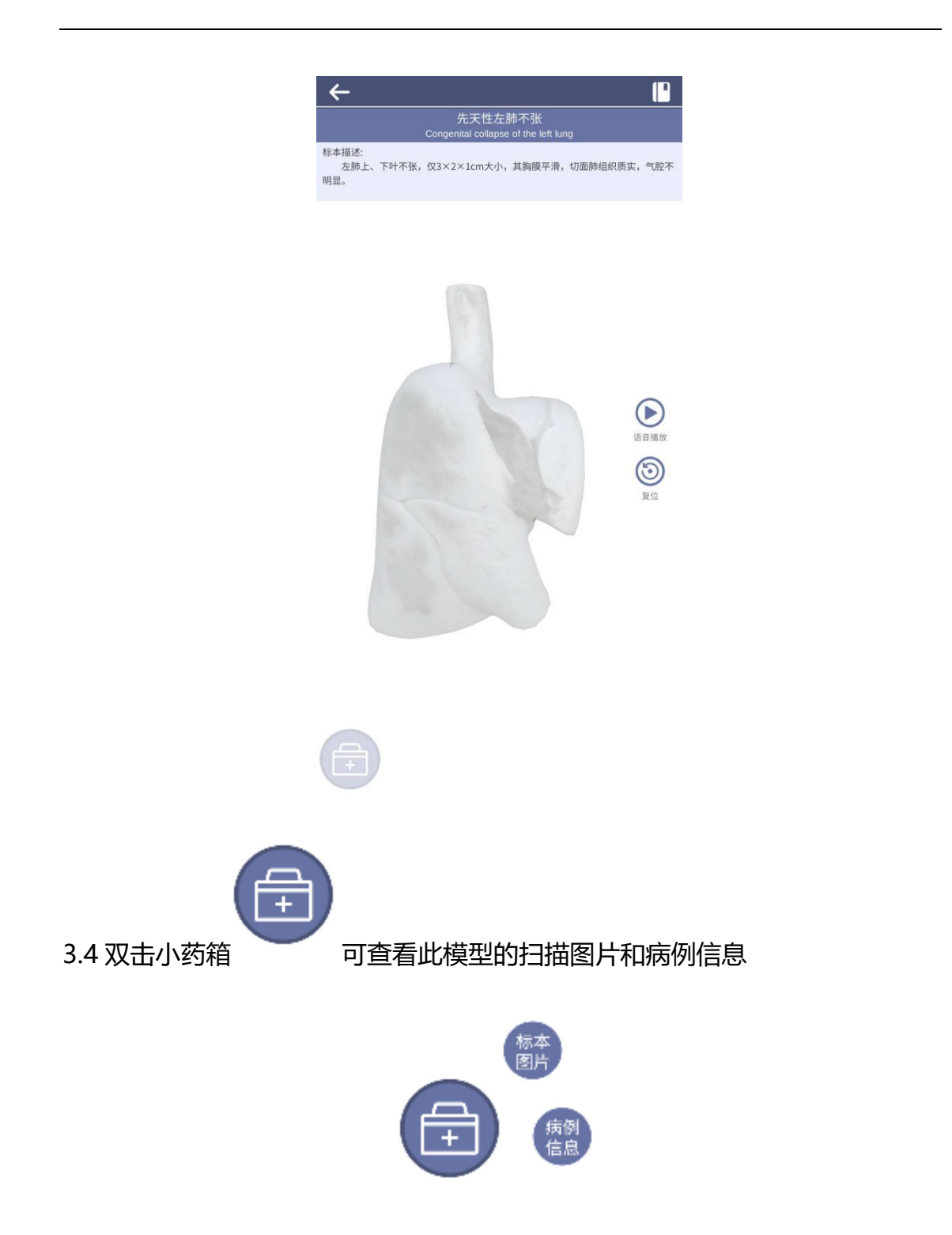

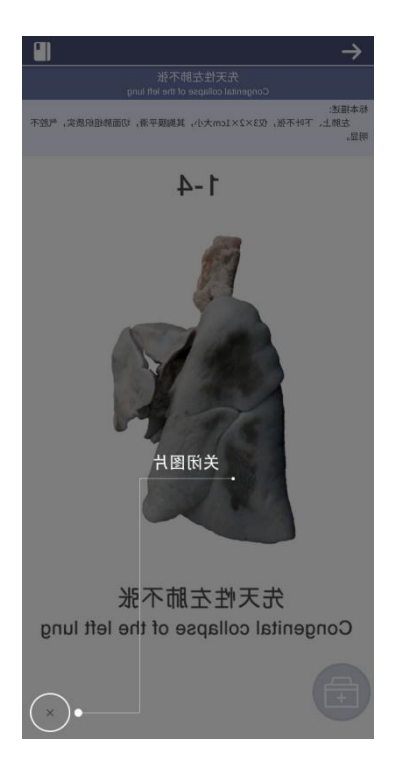

注意: 1.单指可拖动图片;

2.双指张合可缩放图片;

3.双指上下移动可旋转图片。

3.4.1 当病例标本有相关病例信息时, 左下角的

病例 信息

呈现亮色, 当没有相关的

病例信息时, 左下角的

呈现灰色。

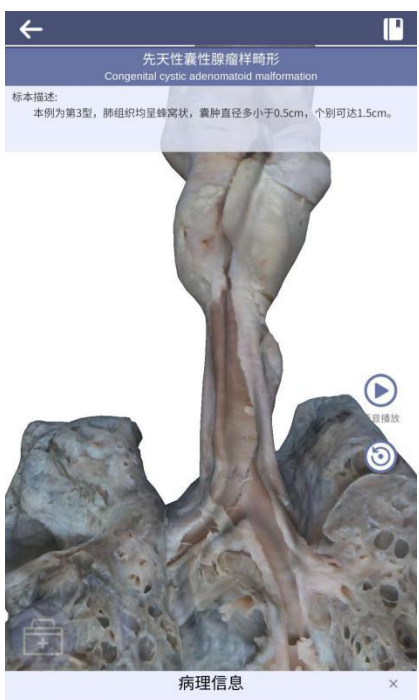

为4生间态 女,2岁1月。因"发热一月"第一次入院,X光摄片显示有" 粟粒性肺结核",消瘦、营养不良,咽充血,颈正中有铜 元大硬块一枚,无压痛,稍能移动。1个月后出现气急。 咳嗽、发热约一周,因气急加朗再次入院。入院体检消瘦 、重病容、气急、紫绀,咽红充血,颈淋巴结肿大,呼吸 时胸肋间肌稍有内凹,叩诊呈鼓音,二侧呼吸音低并有少 许啰音。治疗无效,4天后死亡。尸体解剖示:肺先天性 多发性囊肿病;肝先天性多发性囊肿;左右心室扩张。

4.语音播放功能

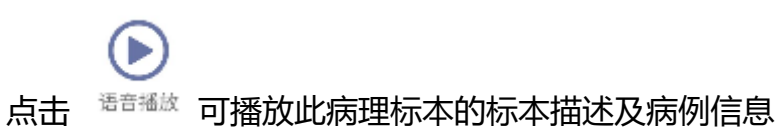

#### 5.标本描述功能

每个病理标本都有标本描述,标本描述的位置位于病理标本中英文名称的下方

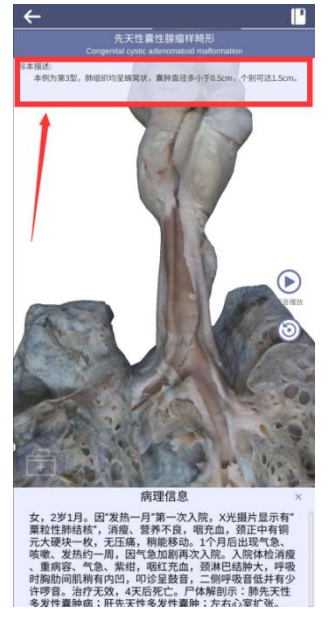

## 四、系统运行

#### 1.运行环境

Android 4.1 及以上系统、IOS 7.0 及以上系统

#### 2.系统配置

2.1 运行内存: 推荐 2G 以上。